#### INSTRUKCJA OBSŁUGI KAMERA-ROBOT

**APLIKACJA** 

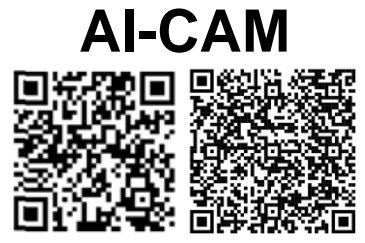

QR IOS QR ANDROID

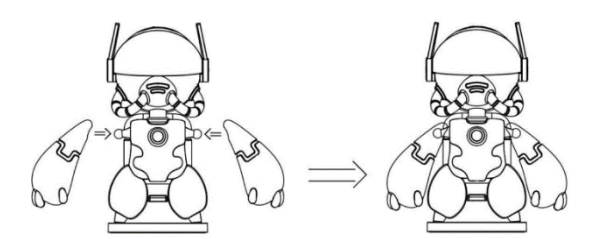

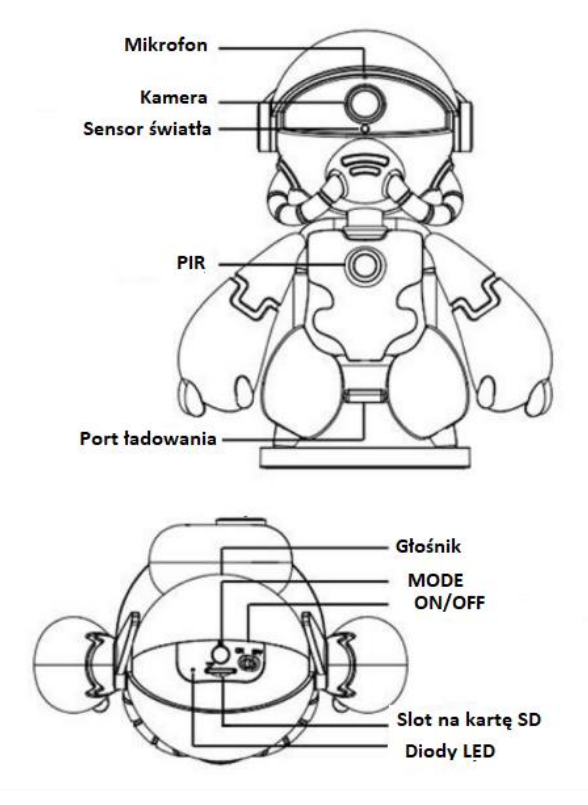

- 2 -

## ZASILANIE

Włączanie: Gdy zasilanie jest wyłączone, włącz przycisk włączania/wyłączania, zapali się boczna kontrolka LED.

**Nagrywanie Wideo:** Włóż kartę pamięci, urządzenie automatycznie rozpocznie nagrywanie wideo.

Naciśnięcie przycisku MODE, wstrzyma nagrywanie wideo, i zapisze plik na karcie. Ponowne naciśnięcie MODE, uruchomi nagrywanie.

UWAGA! Zatrzymaj nagrywanie wideo przed wyciągnięciem karty. Jeśli tego nie zrobisz, plik może zostać uszkodzony.

### PODŁĄCZENIE KAMERY DO APLIKACJI

**RESET WIFI:** Przytrzymanie klawisza MODE przez 5 sekund przywróci ustawienia fabryczne i zresetuje sieć WIFI.

Po restarcie odczekaj około 30 sekund.

Kamera uruchomi własną sieć WIFI o nazwie: HD\_XXXXXXXX.

Przejdź do listy sieci WIFI, i podłącz się do sieci kamery.

Prawdopodobnie otrzymasz informację że Internet może być niedostępny. Zignoruj to.

Następnie otwórz aplikację, odśwież listę urządzeń przeciągając palcem w dół ekranu.

Gdy kamera wyświetli się na liście, połącz się z nią.

Aplikacja poprosi o ustawienie 6-znakowego hasła (nie może być to 123456!).

| E tal 우 ·                                   | 0 0 00 11:33 |
|---------------------------------------------|--------------|
| $\leftarrow$ wlan                           | 0            |
| WLAN                                        |              |
| Network acceleration                        | Off >        |
| More settings                               |              |
| CONNECTED                                   |              |
| HD_0011349<br>Connected                     | <u></u>      |
| AVAILABLE                                   |              |
| ZKT<br>Saved, encrypted                     | 0 %          |
| ZKT_5G<br>Saved, encrypted                  | 0 %          |
| ZKT_5G_Wi-Fi5<br>Encrypted                  | 1            |
| ChinaNet-aDqf<br>Encrypted                  | <b>a</b>     |
| ChinaNet-P4Lh<br>Encrypted                  | <b>a</b>     |
| DIRECT-60-HP DeskJet 2600 seri<br>Encrypted | es 🙃         |
|                                             |              |

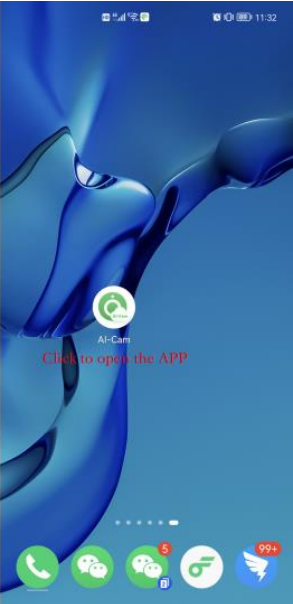

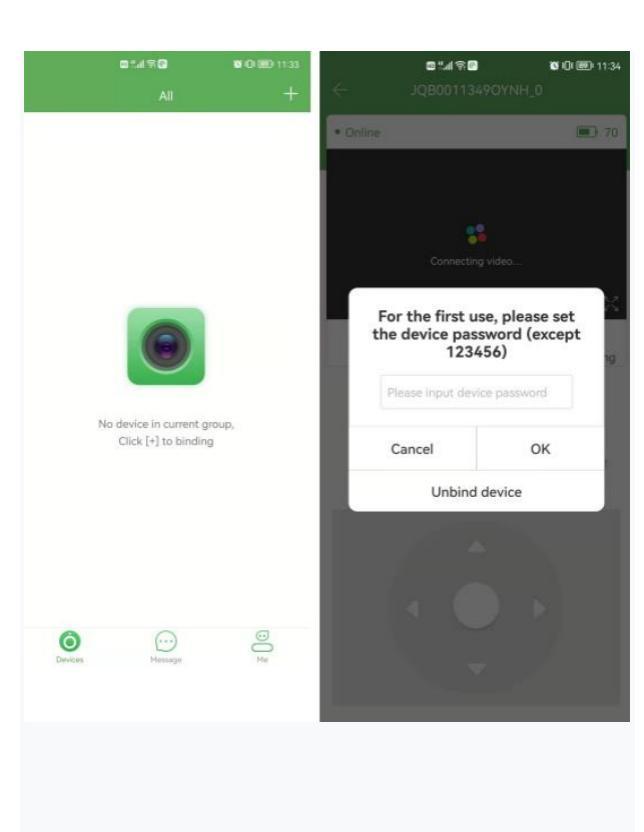

#### PODŁĄCZENIE KAMERY DO SIECI WIFI Naciśnii ikonke Ustawień kamery (Device

### Setting).

Następnie przejdź do ustawień WiFi.

Wybierz swoją domową sieć WiFi, wpisz hasło i połącz się z nią.

Po około minucie kamera zostanie podłączona do Internetu.

Uruchom ponownie aplikację. Od teraz możesz mieć podgląd z każdego miejsca na ziemi!

Uwaga! Kamera wspiera sieci 2.4G. Nie będzie działać podłączona do sieci 5G.

| ⊠≞al⊛o<br>← Device    | ם ניים ניים ניים<br>setting |
|-----------------------|-----------------------------|
| Device id             | JQB0011349OYNH              |
| Device name           | JQB0011349OYNH_0 >          |
| Oevice share          |                             |
| Ø Modify password     |                             |
| Proofread device time | ie >                        |
| Video mode            | Alarming(Power saving) >    |
| Human body induction  | ion 💽                       |
| Turn off LED indicate | or light                    |
| Set Ir LED manually   |                             |
| Rotate the picture 18 | 80 degrees                  |
| • TF card information |                             |
| 🗑 WiFi                | >                           |
| Firmware version      | T101F_209_2_174             |
| Ø Unbind device       | >                           |

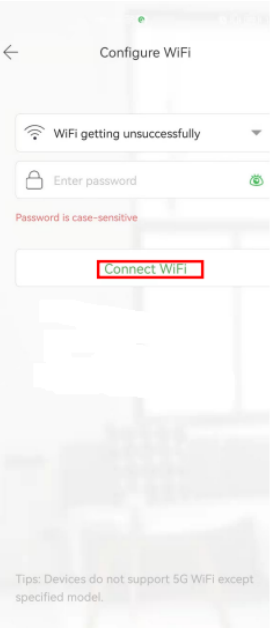

# TRYB OSZCZĘDZANIA ENERGII

Domyślnie uruchomionym trybem jest tryb oszczędzania energii.

#### Video Mode: ALARMING

Gdy urządzenie nie będzie wykrywało ruchu przez około minutę, automatycznie przejdzie w stan uśpienia.

Pobór prądu w tym trybie to około 1mA/h.

Jeśli urządzenie ma nagrywać w trybie ciągłym, zmień **Video Mode na ALL DAY.** 

#### **TRYB NOCNY**

Aby uruchomić tryb automatycznego nocnego widzenia, przejdź do ustawień, a następnie wyłącz funkcję "Set IR LED Manually".

W trybie manualnym, diody IR włączają się po opuszczeniu strzałkami ciemnej szyby od hełmu robota.

| 10 tai 7 C             | <b>10</b> 101 🗐 11:34    |  |
|------------------------|--------------------------|--|
| ← Device Setting       |                          |  |
| Device id              | JQB0011349OYNH           |  |
| Device name            | JQB0011349OYNH_0 >       |  |
| Oevice share           | >                        |  |
| Ø Modify password      | >                        |  |
| Proofread device time  | e >                      |  |
| Video mode             | Alarming(Power saving) > |  |
| Ø Human body induction | on 💽                     |  |
| Turn off LED indicato  | r light                  |  |
| Set Ir LED manually    |                          |  |
| Rotate the picture 18  | 0 degrees                |  |
| O TF card information  | >                        |  |
| WiFi                   | >                        |  |
| 8 Firmware version     | T101F_209_2_174          |  |
| Ø Unbind device        | >                        |  |

# WYKRYCIE RUCHU ZA POMOCĄ PIR

Po skonfigurowaniu robota funkcja wykrycia zostanie włączona automatycznie.

W momencie wykrycia ruchu, aplikacja poinformuje o tym w zakładce "Message".

Jeśli nie potrzebujesz tej funkcji, możesz kliknąć ustawienia w prawym górnym rogu listy, aby wyłączyć otrzymywanie informacji.

Kamera nie wydaje dźwięku podczas alarmów.

Gdy urządzenie jest w trybie oszczędzania energii, automatycznie uruchomi się czujnik ruchu. (w tym trybie może wykryć na odległość około 6 metrów). Czas nagrywania wynosi od 30 sekund do 60 sekund..

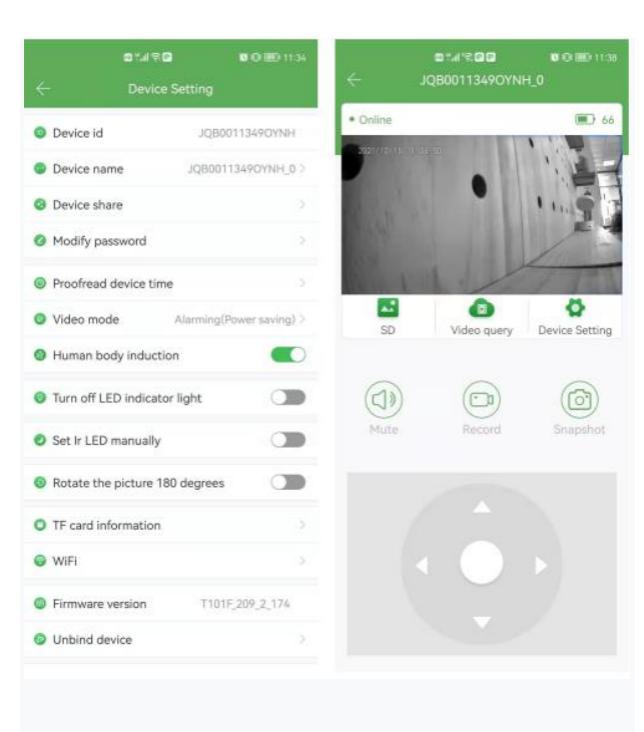

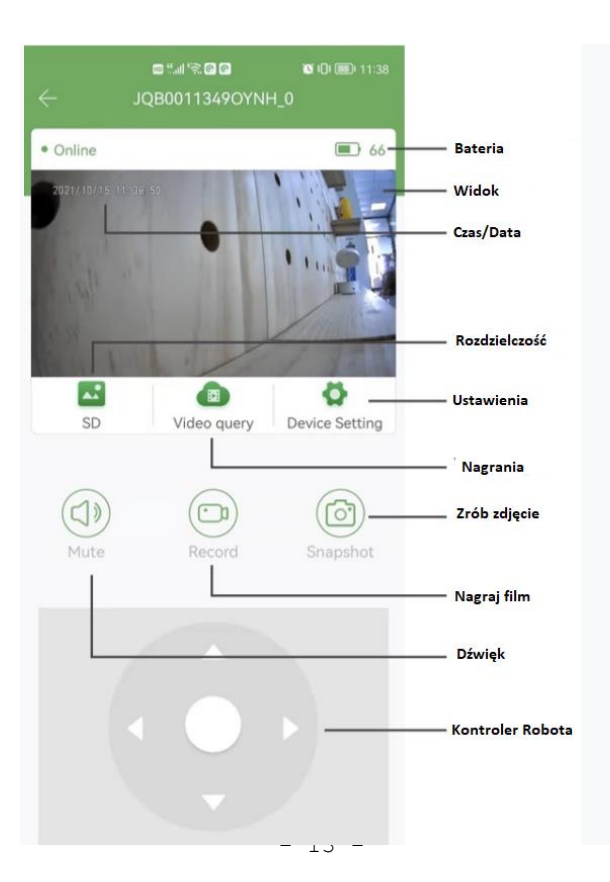

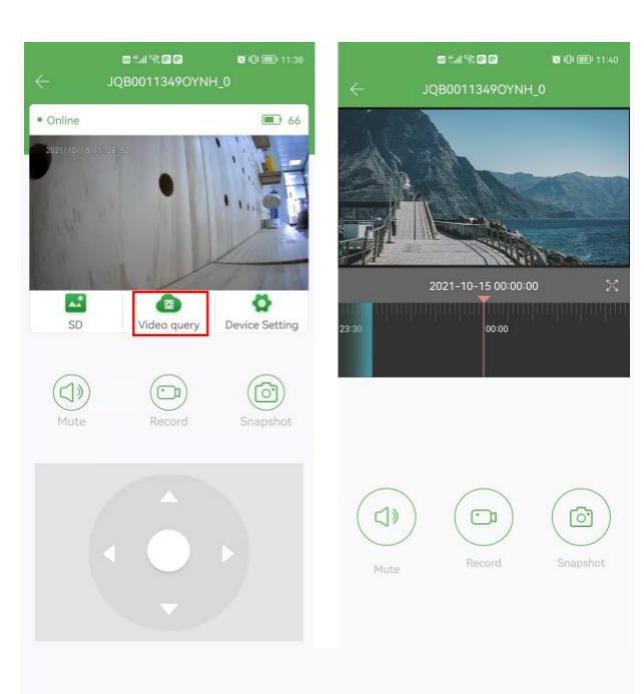